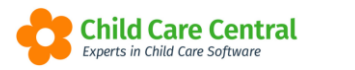

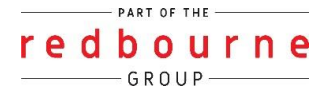

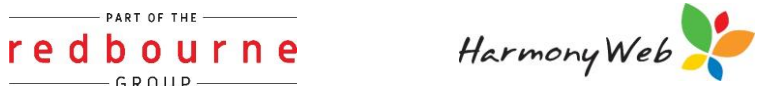

## **Parent Feedback**

Parent Feedback is a fantastic way of receiving communication from your parents to educators. These messages will also appear in your software for a service to view.

Parents can leave a comment or ask questions via the parent portal through:

- The daily diary
- My Portfolio
- Programming

As a service you can then view this feedback through your system.

This tip sheet will walk you through:

- Accessing parent feedback
- Searching and viewing feedback
- <u>Replying to feedback</u>
- **Troubleshooting**

### **Summary**

You can access Parent Feedback in two ways:

- 1. On your WorkCentre click on the tile Parent Feedback Or
- 2. Click onto the Child Care menu and Select Parent Feedback

#### Replying to Feedback

- 1. Click the magnifying glass
- 2. Click Reply
- 3. Enter your response and any file uploads
- 4. Click Send

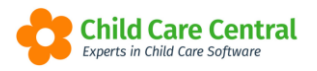

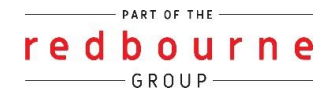

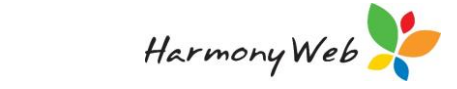

# **Parent Feedback**

Detailed

You can access Parent Feedback via:

1. On your Work Centre click on the tab Parent Feedback:

| Demonstration Site - R       | edbourne Child Care Centre | Child Care • Processing • | Accounts - Reports - | Quality - Program & Practices - | Admin 👻 | Support Ø - |
|------------------------------|----------------------------|---------------------------|----------------------|---------------------------------|---------|-------------|
| Home                         |                            |                           |                      |                                 |         |             |
| DASHBOARD                    |                            |                           |                      |                                 |         |             |
| Work Centr                   | e                          |                           |                      | 1                               |         |             |
| Welcome to your Work Centre. |                            |                           |                      |                                 |         |             |
| Daily Care                   | Children In Care           | e-Signatures              | Parent Feedback      | Messages                        |         | EOL         |
| <b>*1 =</b><br>O ==          |                            | <b>A</b>                  | Q                    |                                 |         |             |
|                              |                            |                           |                      |                                 |         |             |
| Children                     | Roll Call                  | Parent Portal             | News                 |                                 |         |             |
| Ť                            | <b></b>                    | <u>k</u>                  |                      |                                 |         |             |
| 31 Active Children           |                            |                           |                      |                                 |         |             |
|                              |                            |                           |                      |                                 |         |             |

2. Navigate to the Child Care Menu and select Parent Feedback:

|                              | Child Care - Processing -         | Accounts - |
|------------------------------|-----------------------------------|------------|
| Home                         | Parents/Guardians<br>Children     |            |
| DASHBOARD                    | Change of Details Parent Feedback |            |
| Work Centre                  | Fee Schedules                     |            |
| Welcome to your Work Centre. | ACCS                              |            |

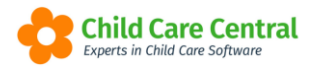

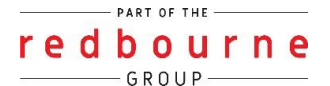

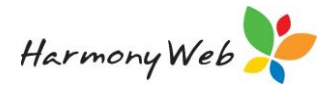

The following will then appear displaying all feedback messages the parent and/or service has sent:

| Date From: Date To: |          | Show only unread message |              | ages                           | Reset Compos        | Compose Message |  |
|---------------------|----------|--------------------------|--------------|--------------------------------|---------------------|-----------------|--|
| Date Sent ~         | Status ~ | Parent/Guardian ~        | Child ~      | Subject ~                      | Response DateTime ~ | (2) ⊜           |  |
| 7/06/2022 04:03 PM  | Sent     | Buck, Ethen              |              | community services             |                     | Q               |  |
| 9/04/2022 10:01 AM  | Read     | Sally Black              | Sandra Black | Frogs 29/04/2022               | 29/04/2022 10:01 AM | ٩               |  |
| 6/03/2021 01:22 PM  | Sent     | Andrew Blue              |              | paperwork needed signature     |                     | Q               |  |
| 2/11/2020 09:17 AM  | Read     | Christina Charles        |              | test                           | 02/11/2020 09:17 AM | Q               |  |
| 9/05/2020 01:57 PM  | Sent     | Christina C              | Izzy C       | All About Our Day 04/04/2019   |                     | Q               |  |
| 9/05/2020 01:55 PM  | Read     | Christina Charles        |              | hi                             | 19/05/2020 01:55 PM | Q               |  |
| 2/05/2020 11:15 AM  | Sent     | Christina Charles        |              | adsf                           |                     | Q               |  |
| 6/02/2020 03:07 PM  | Read     | Christina Charles        |              | subject                        | 06/02/2020 03:07 PM | Q               |  |
| 0/10/2019 01:50 PM  | Read     | Christina Charles        | Izzy Charles | Easter Craft 08/04/2019        | 30/10/2019 01:50 PM | Q               |  |
| 6/09/2019 11:19 AM  | Read     | Christina Charles        | Izzy Charles | End of Year Program 03/12/2018 | 26/09/2019 11:19 AM | Q               |  |
| 3/07/2019 02:17 PM  | Read     | Christina C              | Izzy C       | Christmas Craft 13/12/2018     | 23/07/2019 02:17 PM | Q               |  |
| 1/06/2019 09:04 AM  | Read     | Christina C              | Izzy C       | Painting with Izzy 01/04/2019  | 21/06/2019 09:04 AM | Q               |  |

#### **Searching and Viewing Feedback**

The number displaying on the parent feedback tile will let you know the number of **unread** feedback:

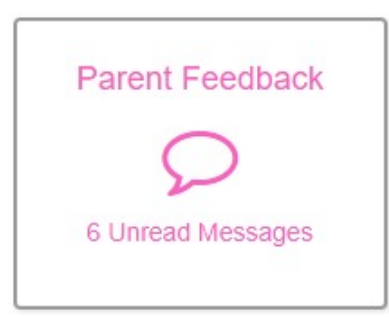

When you click into the Parent Feedback window you can use the filters at the top of the screen to narrow down the list of messages:

| -          |          |                           |
|------------|----------|---------------------------|
| Date From: | Date To: | Show only unread messages |
|            |          |                           |

Each column heading also has its own search filter:

| Date Sent           | ✓ Status | v Parent/Guardian | Child        | ~ Subject             |                  | ✓ Response DateTime ✓ | 08 |
|---------------------|----------|-------------------|--------------|-----------------------|------------------|-----------------------|----|
| 02/11/2020 09:17 AM | Read     | Christina Charles | III Columns  | test                  |                  | 02/11/2020 09:17 AM   | Q  |
| 19/05/2020 01:57 PM | Sent     | Christina C       |              | All About Our E       | av 04/04/2019    |                       | Q  |
| 19/05/2020 01:55 PM | Read     | Christina Charles | 🐨 Filter     | Show items with value | e that:          | 19/05/2020 01:55 PM   | Q  |
| 12/05/2020 11:15 AM | Sent     | Christina Charles |              | Contains              | •                |                       | Q  |
| 06/02/2020 03:07 PM | Read     | Christina Charles |              | Christina             |                  | 06/02/2020 03:07 PM   | Q  |
| 30/10/2019 01:50 PM | Read     | Christina Charles | Izzy Charles | Filter                | lear             | 30/10/2019 01:50 PM   | ٩  |
| 26/09/2019 11:19 AM | Read     | Christina Charles | Izzy Charles | Enu or tear Fr        | ugram usr 12/201 | 8 26/09/2019 11:19 AM | Q  |

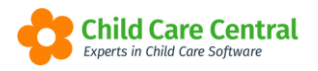

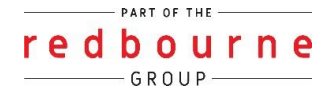

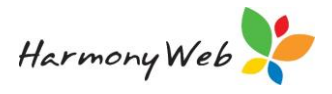

### Click on the symbol to view the parent feedback:

| Date Sent ~         | Status ~ | Parent/Guardian ~ | Child ~      | Subject ~                      | Response DateTime ~ | <b>C</b> |
|---------------------|----------|-------------------|--------------|--------------------------------|---------------------|----------|
| 07/06/2022 04:03 PM | Sent     | Buck, Ethen       |              | community services             |                     | Q        |
| 29/04/2022 10:01 AM | Read     | Sally Black       | Sandra Black | Frogs 29/04/2022               | 29/04/2022 10:01 AM | ٩        |
| 26/03/2021 01:22 PM | Sent     | Andrew Blue       |              | paperwork needed signature     |                     | Q        |
| 02/11/2020 09:17 AM | Read     | Christina Charles |              | test                           | 02/11/2020 09:17 AM | ٩        |
| 19/05/2020 01:57 PM | Sent     | Christina C       | Izzy C       | All About Our Day 04/04/2019   |                     | ٩        |
| 19/05/2020 01:55 PM | Read     | Christina Charles |              | hi                             | 19/05/2020 01:55 PM | ٩        |
| 12/05/2020 11:15 AM | Sent     | Christina Charles |              | adsf                           |                     | ٩        |
| 06/02/2020 03:07 PM | Read     | Christina Charles |              | subject                        | 06/02/2020 03:07 PM | ٩        |
| 30/10/2019 01:50 PM | Read     | Christina Charles | Izzy Charles | Easter Craft 08/04/2019        | 30/10/2019 01:50 PM | ٩        |
| 26/09/2019 11:19 AM | Read     | Christina Charles | Izzy Charles | End of Year Program 03/12/2018 | 26/09/2019 11:19 AM | ٩        |
| 23/07/2019 02:17 PM | Read     | Christina C       | Izzy C       | Christmas Craft 13/12/2018     | 23/07/2019 02:17 PM | Q        |
| 21/06/2019 09:04 AM | Read     | Christina C       | Izzy C       | Painting with Izzy 01/04/2019  | 21/06/2019 09:04 AM | Q        |

### **<u>Replying to Feedback</u>**

You can reply to any feedback displaying in the grid. To do this simply click on the magnifying glass to view the feedback.

| Date Sent           | v Status | ~ Parent/Guardian | ~ Child      | ~ Subject          | ✓ Response DateTime ✓ | 88 |
|---------------------|----------|-------------------|--------------|--------------------|-----------------------|----|
| 07/06/2022 04:03 PM | Sent     | Buck, Ethen       |              | community services |                       | ٩  |
| 29/04/2022 10:01 AM | Read     | Sally Black       | Sandra Black | Frogs 29/04/2022   | 29/04/2022 10:01 AM   | Q  |

When the view parent feedback window opens, the display of feedback will show in the date/ time order from the latest information displaying at the top. Click on the **Reply** button:

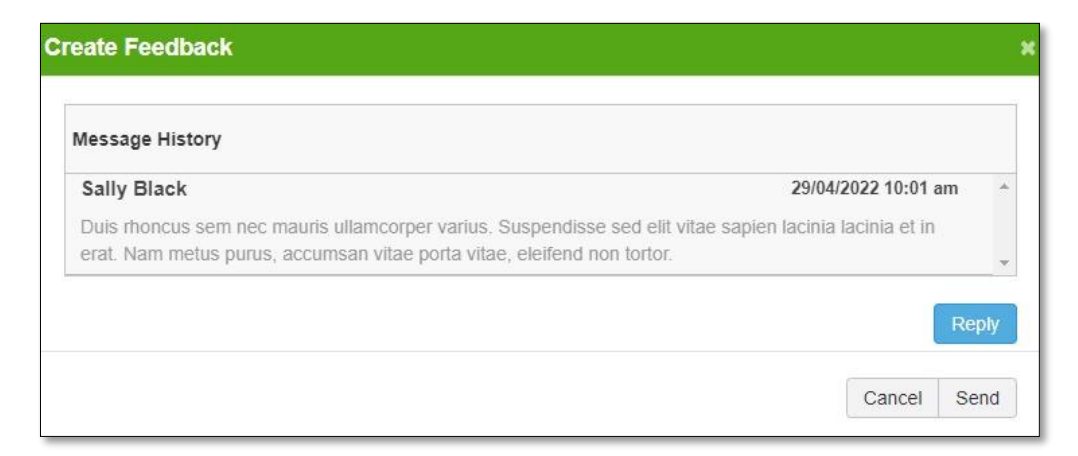

This will open the Reply Parent Feedback field and the attachment field:

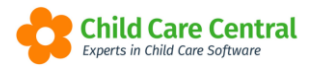

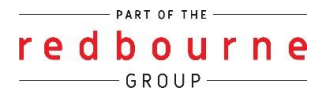

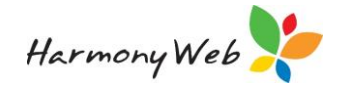

| Create Feedback                                                                                                    | ×       |
|----------------------------------------------------------------------------------------------------|---------|
| Message History                                                                                                    |         |
| Sally Black         29/04/2022 10:01           Duis rhoncus sem nec mauris ullamcorper varius. Suspendisse sed elit vitae sapien lacinia lacinia et ir erat. Nam metus purus, accumsan vitae porta vitae, eleifend non tortor. | am *    |
| то                                                                                                    |         |
| Sally Black                                                                                                    |         |
| Subject                                                                                                    |         |
| Frogs 29/04/2022                                                                                                    |         |
| Message                                                                                                    |         |
| Limit to 500 characters                                                                                                    |         |
|                                                                                                    |         |
|                                                                                                    |         |
| Message length /500                                                                                                    |         |
|                                                                                                    |         |
| Allowed Type :   Sele                                                                                                    | ct File |
|                                                                                                    |         |
| Cancel                                                                                                    | Send    |
| Calcel                                                                                                    | OCHU    |

Type in your feedback and attach a document if needed then click **Send**.

The message within the grid will now have a status of sent.

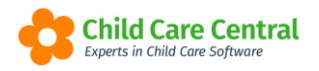

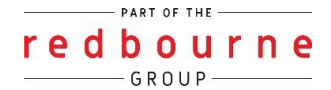

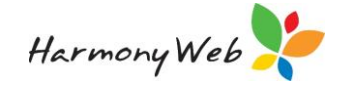

# **Parent Feedback**

### Troubleshooting

**Issue:** I cannot see the parent feedback option within my Child Care Menu.

Why? This will be due to the permissions that have been applied to the role which is assigned to the user.

**Resolution:** The user will need to have the option called **Program & Practices** set to edit (to enable the user to make changes) or view (to enable the user to see but not make any changes).

To fix this please follow the steps below:

First you need to find what type of permission the user has:

- 1. Click on the cog settings
- 2. Select user/personnel
- 3. Find the user within the list and click edit
- 4. Click on the Sites tab
- 5. View the role name assigned to the user:

| EDIT USER ANDREW SIMONS (CONTAGE)                                                        |             |        |         |  |  |
|------------------------------------------------------------------------------------------|-------------|--------|---------|--|--|
| General Details Sites General / CCMS Personnel Approvals CCS Personnel Roles e-Signature |             |        |         |  |  |
| Displaying 1 of 1                                                                        |             |        |         |  |  |
| Site Name                                                                                | Roles       | Active |         |  |  |
| Redbourne Child Care Centre                                                              | e-signature | Yes    | (N Rest |  |  |

Next, change permissions for that role:

- 1. Click on the cog settings
- 2. Select setup
- 3. Click on the roles tab
- 4. Next to edit, click on the down arrow and select Permissions
- 5. Select the component Childcare
- 6. Scroll to find the sub-component Parent Feedback
- 7. Drop down the permission type to select either edit or view
- 8. Click save

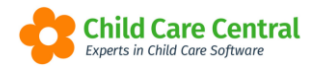

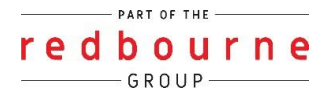

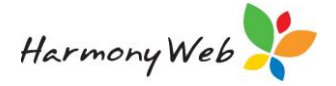

**Issue:** I cannot see the parent feedback tile on my dashboard.

Why? If you have permission to see this, then this will be due to the user hiding the tile from their dashboard.

**Resolution:** To bring the tile back to the dashboard follow the below process:

- 1. Click on setting cog
- 2. Select my profile
- 3. Scroll down to dashboard configuration tile
- 4. Click on green tick to show the tile on your dashboard
- 5. Click Save